## **HOW TO SUBMIT SUPERVISOR STATEMENT**

## 1. When your injured worker submits their online submission, the supervisor listed in IRIS will receive

an email from notifications@origamirisk.com with the heading:

## "SUBMIT SUPERVISOR STATEMENT for: WC-########"

One of your employees has reported a work-related injury to UT Risk Management.

The Supervisor Statement contains information reported by your employee: Click here.

Your tasks:

- 1. Ensure all fields are completed accurately.
- 2. Complete the "Injury Information" section at the bottom of the page.

Please submit this Supervisor Statement within 24 hours.

If you have any questions, please contact Risk Management at riskmanagement@tennessee.edu or 865-974-5409.

Thank you,

UT System Office of Risk Management

- 2. Following the instructions in the email, you will Click the link to see the submission by your injured worker.
- 3. Review the information, make any corrections or clarifications as you see fit.
- 4. Scroll down to the "Injury Information" section and complete this area:

| Injury Information                          |                   |   |                                            |       |      |
|---------------------------------------------|-------------------|---|--------------------------------------------|-------|------|
| Is there video footage? *                   | ⊖ Yes ⊖ No        |   | Is restricted duty available? *            | ⊖ Yes | ⊖ No |
| Has a police report been                    | ○ Yes ○ No        |   | Prior Workers Comp Claim: *                | ⊖ Yes | ⊖ No |
| Was Injured Worker                          | ⊖ Yes ⊖ No        |   | Is Injured Worker in good<br>standing? *   | ⊖ Yes | ⊖ No |
| Date Injured Worker returned                |                   | 曲 | Does Injured Worker have any other jobs? * | ⊖ Yes | ⊖ No |
| to work: *<br>Injured Worker Work Status: * | - None Selected - | • | Was a third party involved? *              | ⊖ Yes | ⊖ No |

5. After you have entered all the information, enter the date at the bottom and sign.

| I hereby certify that I assisted the employee or completed this form for the following reason(s):<br>I understand that the above referenced information will be used by CorVeI/DCRMA to determine compensability<br>action. I further understand that I should not complete this form unless there are exceptional circumstances pre- |           |  |  |  |
|----------------------------------------------------------------------------------------------------|-----------|--|--|--|
| Supervisor Name:                                                                                                    |           |  |  |  |
| Supervisor Date:                                                                                                    | 曲         |  |  |  |
| Supervisor Signature:                                                                                                    | Sign Here |  |  |  |

## 6. Submit the Report.

| Submit Incident Report |                        |  |
|------------------------|------------------------|--|
| i                      | Submit Incident Report |  |
|                        |                        |  |